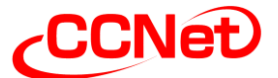

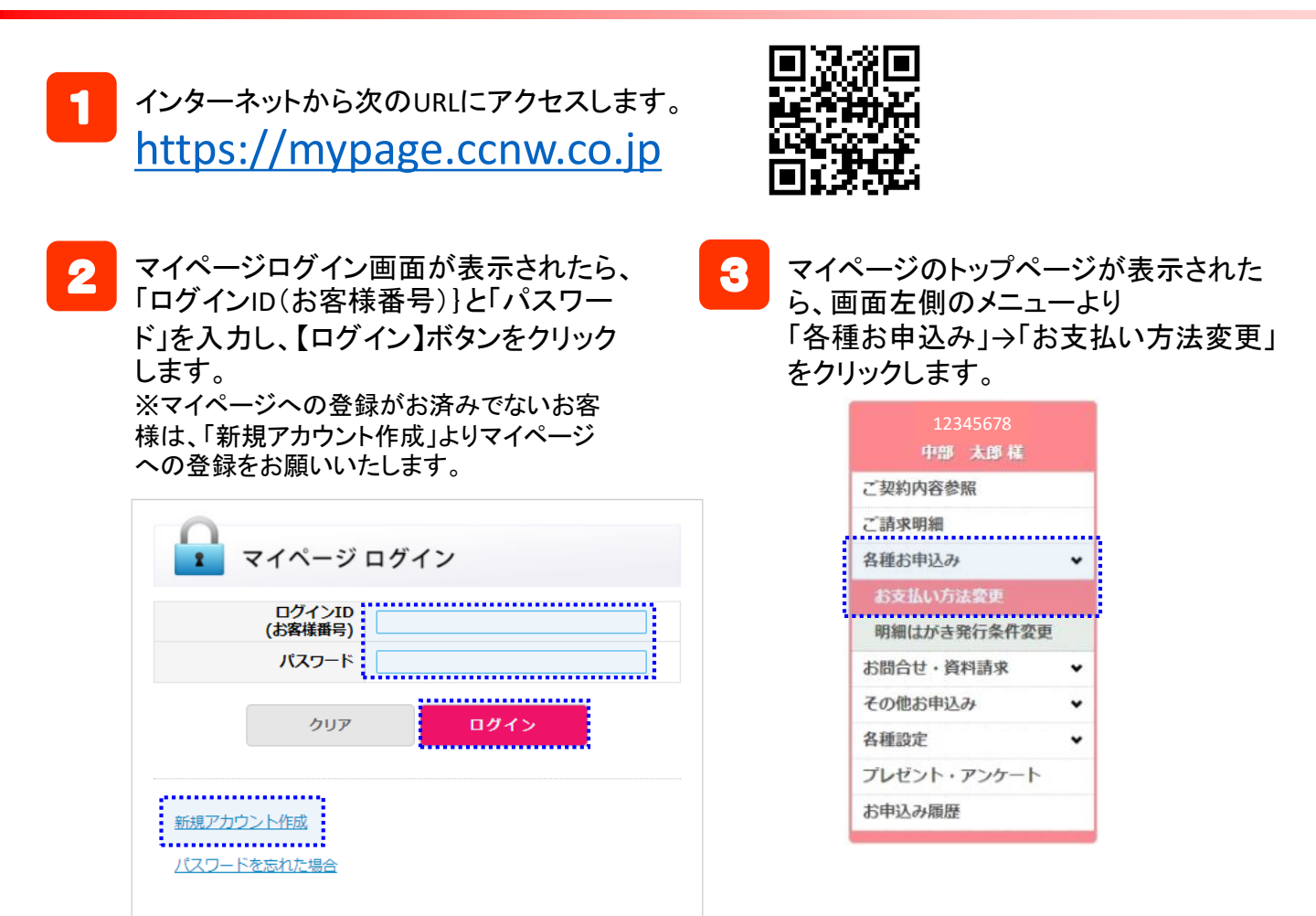

- 4 【請求先選択フォーム】より、変更対 象とする請求先をご選択ください。
- 5 【お支払い方法変更内容入力フォーム】 より、支払方法とお申込み方法をご選 択ください。
  - ●<u>支払方法</u> 「口座振替」または「クレジット」を選択
  - ●お申込方法 「今すぐWeb認証」を選択 口座振替の場合は、変更適用月も 選択
  - 【次へ】ボタンをクリックします。

6

|   | No | 支払方法 | 銀行名 | 支店名   | 預金種別 | 口座番号 | 名義人名称 |
|---|----|------|-----|-------|------|------|-------|
| 6 | 1  | その他  |     | ••••• |      |      |       |

| 支払方法 🚲  | <ul> <li>口座振替</li> <li>クレジット</li> <li>※現在、お支払方法が2種類以上設定されている場合、すべてのお支払方法を今回<br/>お申込みいただいたお支払方法に統合させて頂きます。</li> </ul>                             |
|---------|----------------------------------------------------------------------------------------------------|
| お申込方法 🚲 | <ul> <li>○申込用紙を印刷 申込用紙印刷 総先印刷</li> <li>○申込用紙送付を希望</li> <li>● 今すぐWeb認証</li> <li>※申込用紙は、A4サイズのPPC用紙 (コピー用紙) に、サイズの柳小等をせずに印<br/>刷してください。</li> </ul> |
| 備考      |                                                                                                    |
|         | ×^                                                                                                    |

マイページでのお支払い方法変更手順(2/4)

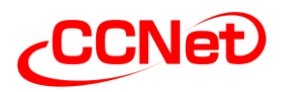

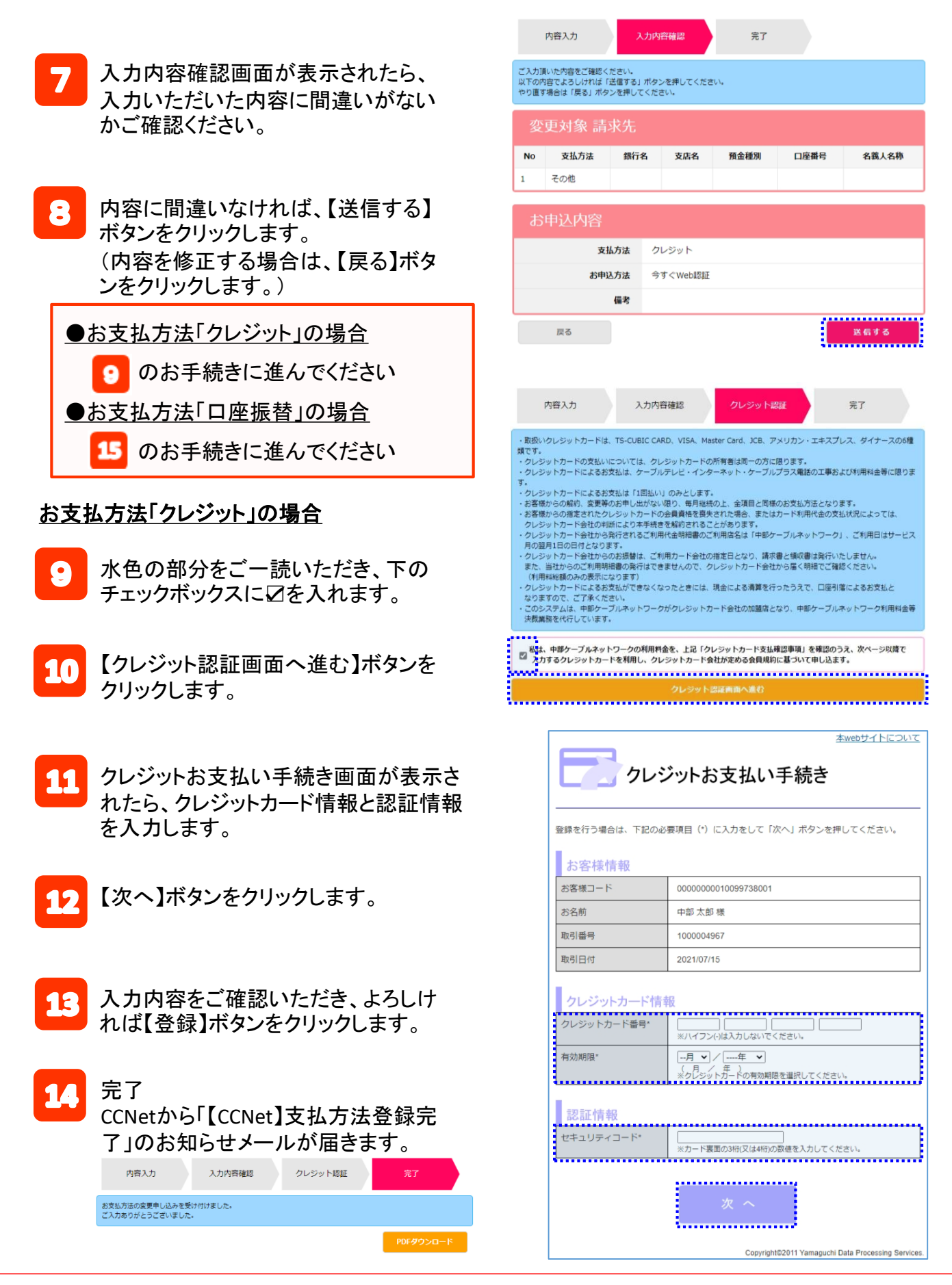

## マイページでのお支払い方法変更手順(3/4) CCNet

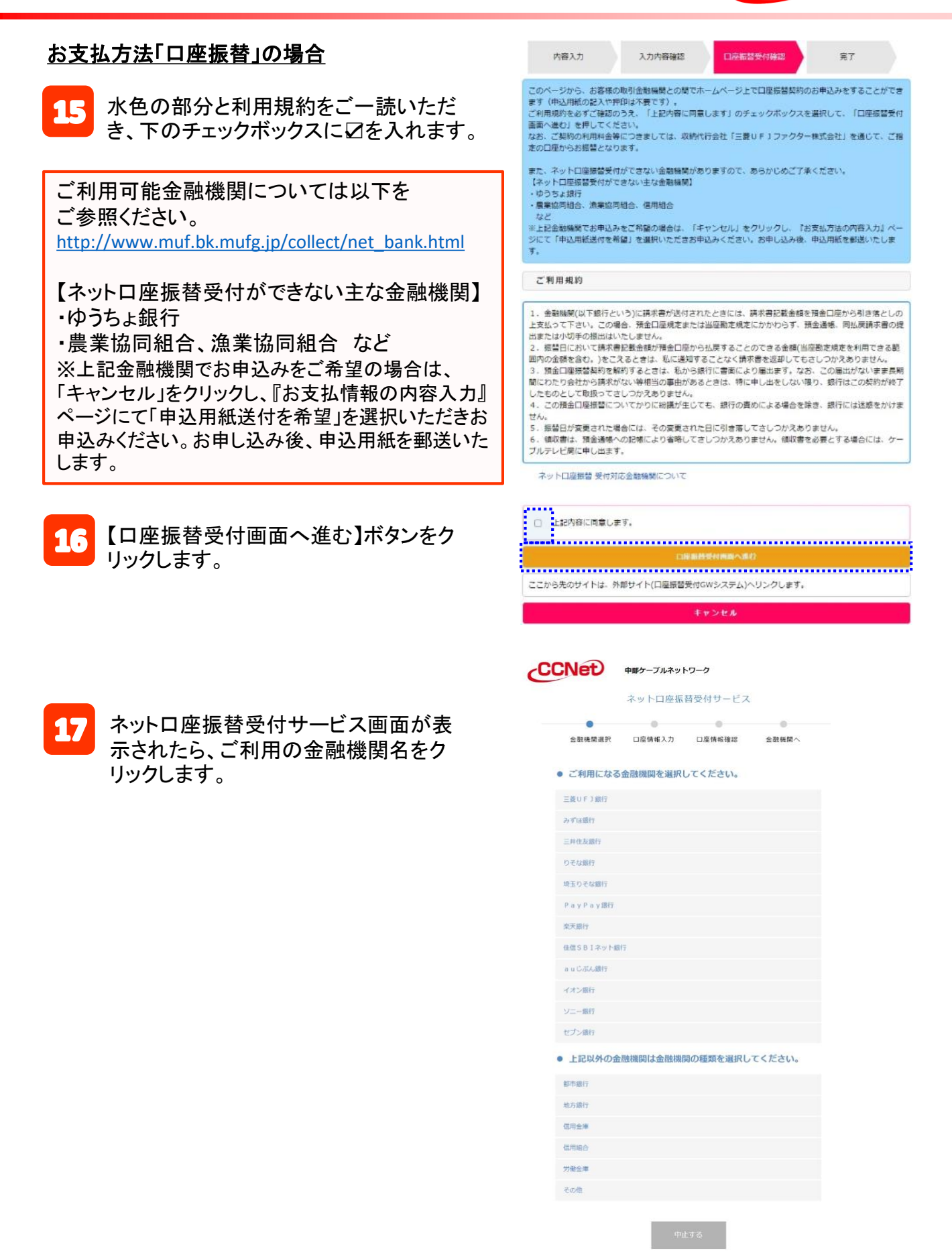

## マイページでのお支払い方法変更手順(4/4) CCNet

| 13<br>お引き落<br>【次へ進す              | とし口座の情報を入力し、<br>ご】ボタンをクリックします。       | 19 入力内容<br>【金融機                                       | 容をご確認いただき<br>関へ】ボタンをクリ                                                       | 、よろしければ<br>ックします。                    |
|----------------------------------|--------------------------------------|-------------------------------------------------------|------------------------------------------------------------------------------|--------------------------------------|
| ネット                              | 口座振替受付サービス                           |                                                       | ネットロ座振替受付サービス                                                                | Z                                    |
| 金融機関選択 口座情報                      | ●●●●●●●●●●●●●●●●●●●●●●●●●●●●●●●●●●●● | 金融機関選択                                                | ● □座情報注記                                                                     | ☆融機関へ                                |
| 3引落口座の情報を入力し<br><sub>金融機関名</sub> | 、『次へ進む』ボタンを押してください。<br>三菱UFJ銀行       | 以下の内容でよろ<br>のお申込画面に進<br>訂正する場合は、<br><b>※ブラウザの戻る</b> : | しければ、『金融機関へ』ボタン<br>んでください。<br>『戻る』ボタンを押してください<br><b>ボタンは使用しないでください。</b>      | を押して、金融機関<br>。                       |
| 広告品                              |                                      | 金融機關名                                                 | 三菱UFJ銀行                                                                      |                                      |
|                                  | (半角数字3文字)<br>店名から店番号を検索する場合はごちら      | 店番号                                                   | 010                                                                          |                                      |
| 預金種目                             | 普通                                   | 預金種目                                                  | 普通                                                                           |                                      |
| 口座番号                             |                                      | 口座番号                                                  | 0000000                                                                      |                                      |
|                                  | (半角数字7文字)                            | 口座名義人名                                                | チュウブ タロウ                                                                     |                                      |
| 口座名義人名                           | (全角カナ30文字以内)<br>※社名の間にスペースを入力してください。 | これより先は三菱<br>三菱UFJ銀行サ<br>に戻る」ボタンを<br>が完了しない場合          | <mark>UFJ銀行サイトへ遷移します。</mark><br>イトで登録を完了させるには、最<br>押下してください。押下しない場<br>があります。 | 後に必ず <mark>「収納企業</mark><br>合、口座振替の設定 |
| 戻る 中止する                          | 次へ進む                                 | 戻るの中止                                                 | する 金融機関                                                                      | M.                                   |
| ● 金融機関0                          | Dサイト上で、各銀行ごとの手                       | 順で登録をすすめます                                            | す。                                                                           |                                      |
| 完了                               |                                      |                                                       |                                                                              |                                      |

CCNetから「【CCNet】支払方法登録完了」のお知らせメールが届きます。

| <b>支払方法</b> | の変更申し込みを受け        | 付けました。 |      |  |
|-------------|-------------------|--------|------|--|
| WEB連        | がとうこさいました。<br>携結果 |        |      |  |
|             | 結果                |        | <br> |  |
|             | 銀行名               |        |      |  |
|             | 支店名               |        |      |  |
|             | 預金種別              |        |      |  |
|             | 口座番号              |        |      |  |
|             | 名義人名称             |        |      |  |
|             |                   |        | <br> |  |